# Instrukcja złożenia oświadczenia o nieposiadaniu danych

Inwentaryzacja infrastruktury i usług telekomunikacyjnych

Warszawa, styczeń 2025 Wersja 1.2

### Spis treści

| W  | STĘP                                                                      | 2 |
|----|---------------------------------------------------------------------------|---|
| 1. | Dostęp do Punktu Informacyjnego ds. Telekomunikacji                       | 3 |
| 2. | Złożenie oświadczenia o nieposiadaniu danych o infrastrukturze i usługach |   |
|    | telekomunikacyjnych                                                       | 6 |

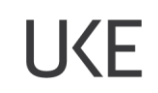

### WSTĘP

W przypadku gdy przedsiębiorca telekomunikacyjny nie posiada infrastruktury telekomunikacyjnej, publicznych sieci telekomunikacyjnych, budynków umożliwiających kolokację i nie świadczy usług telefonicznych, usług transmisji danych zapewniających szerokopasmowy dostęp do Internetu oraz usług rozprowadzania programów radiowych i telewizyjnych corocznie w terminie do dnia 31 marca według stanu na dzień 31 grudnia poprzedniego roku jest zobowiązany złożyć oświadczenie o nieposiadaniu powyższych danych.

Ewentualne dodatkowe pytania związane z przekazaniem ww. oświadczenia na potrzeby inwentaryzacji należy zgłaszać na adres <u>pit@uke.gov.pl</u>.

### 1. Dostęp do Punktu Informacyjnego ds. Telekomunikacji

W przeglądarce internetowej wprowadź adres <u>https://pit.uke.gov.pl</u>.

Rys. 1 Wprowadzanie adresu portalu PIT

#### Następnie z menu wybierz zakładkę PORTAL MAPOWY.

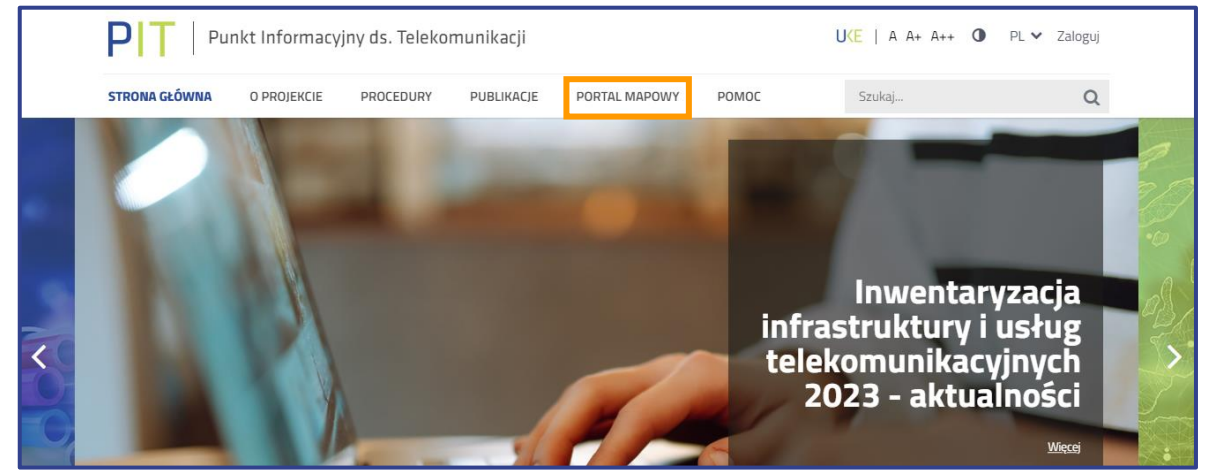

Rys. 2 Otwieranie portalu mapowego

Do portalu mapowego można zalogować się w sposób bezpośredni za pomocą adresu <u>https://pitmap.uke.gov.pl/</u>.

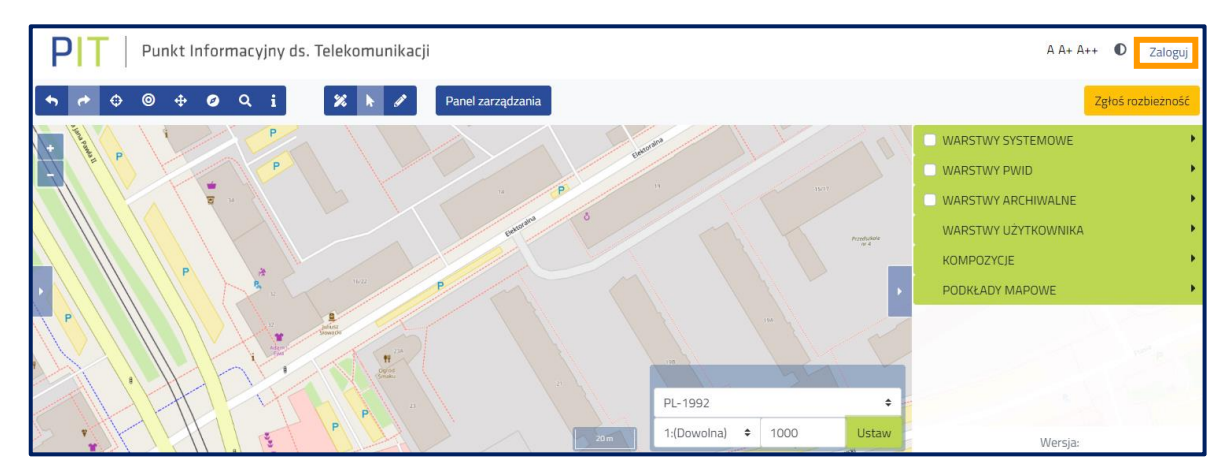

Rys. 3 Okno portalu mapowego

Centralny System Uwierzytelniania UKE

Logowanie

Zaloguj się przy pomocy loginu i

hasła

Zaloguj się poprzez Węzeł Krajowy

Login.gov.pl

Zarejestruj się wypełniając

formularz rejestracyjny

Zarejestruj się

Logowanie odbywa się za pomocą Centralnego Systemu Uwierzytelniania UKE.

Rys. 4 Panel Centralnego Systemu Uwierzytelniania UKE

Użytkownicy, którzy nie posiadają konta w Centralnym Systemie Uwierzytelnienia UKE (CSU UKE) powinni dokonać rejestracji. Informacje do systemu PIT przekazuje użytkownik, który:

- posiada konto w CSU UKE,
- jest przedstawicielem podmiotu (w imieniu którego wykona inwentaryzację infrastruktury

i usług telekomunikacyjnych),

 posiada odpowiednie uprawnienia w systemie PIT (rola wprowadzanie danych o infrastrukturze i usługach telekomunikacyjnych).

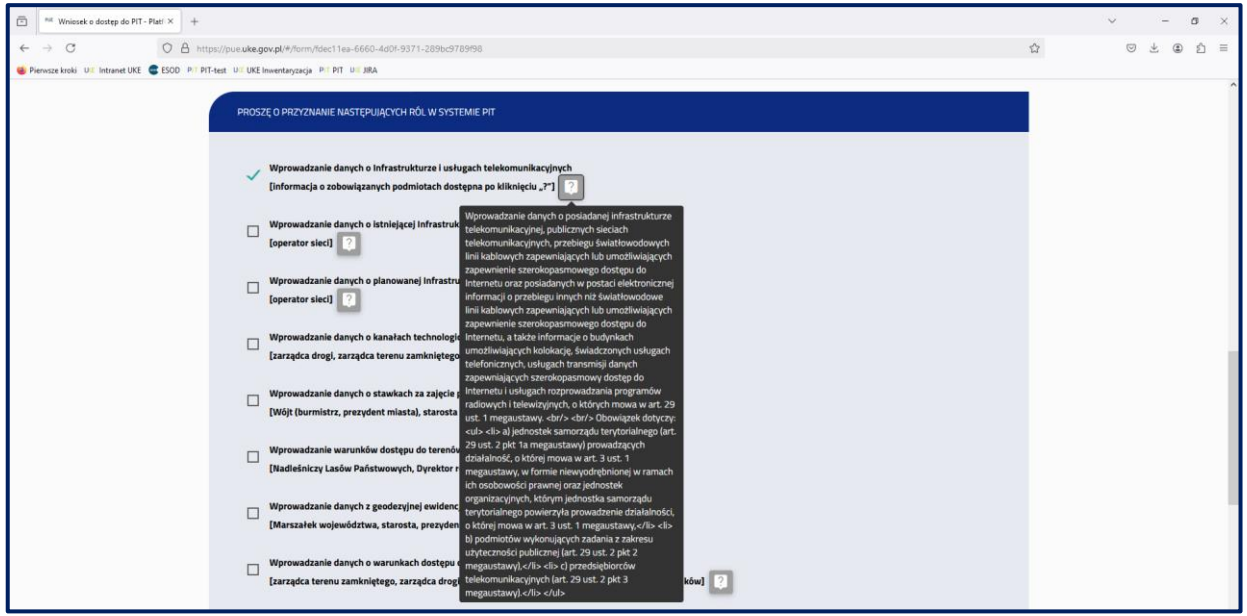

Rys. 5 Wybór ról do systemu PIT

#### UWAGA

Uprawnienia w systemie PIT są nadawane dla użytkowników, a nie dla podmiotów. Każdy użytkownik (przedstawiciel podmiotu) musi złożyć *Wniosek o dostęp do PIT*, jeśli wcześniej tego nie zrobił.

UKE

W celu utworzenia podmiotu oraz wyznaczenia przedstawiciela organizacji należy przejść na Platformę Usług Elektronicznych UKE (<u>PUE</u>) oraz postępować zgodnie z poniższymi instrukcjami.

Instrukcje <u>rejestracji konta użytkownika</u>, <u>założenia konta dla podmiotu</u>, <u>dodania przedstawiciela</u> <u>podmiotu</u> i <u>złożenia wniosku o dostęp do PIT</u> dostępne są na stronie pomocy PIT (**Błąd! Nie można odnaleźć źródła odwołania.**).

| PIT   Punkt Informacy                                                                                | jny ds. Telekomunikacji                    | U⟨E   A A+ A++ ① PL ∨ Zaloguj |
|----------------------------------------------------------------------------------------------------|--------------------------------------------|-------------------------------|
| STRONA GŁÓWNA O PROJEKCIE                                                                            | PROCEDURY PUBLIKACJE PORTAL MAPOWY POMOC   | Szukaj Q                      |
| <ul> <li>PUNKT INFORMACYJNY ds.</li> <li>TELEKOMUNIKACJI (PIT)</li> </ul>                            | Instrukcje ogólne                          |                               |
| > Informacje ogólne                                                                                  | ③ 1. Rejestracja konta                     | ~                             |
| > Rejestracja i logowanie                                                                            |                                            |                               |
| > Inwentaryzacja infrastruktury<br>i usług telekomunikacyjnych                                       | ③ 2. Zakładanie konta dla podmiotu         | ~                             |
| <ul> <li>Planowana i istniejąca<br/>infrastruktura techniczna i<br/>kanały technologiczne</li> </ul> | ③ 3. Zmiana kontekstu                      | ~                             |
| > Kontakt PIT                                                                                        | ③ 4. Wyszukiwanie formularzy               | ~                             |
| PLATFORMA USŁUG<br>ELEKTRONICZNYCH (PUE)     Instrukcje ogólne                                       | ③ 5. Wypełnianie formularzy                | ~                             |
| > Instrukcje dotyczące art. 7 PT                                                                     | ③ 6. Tworzenie kapii robaczej              | ~                             |
| > Filmy instruktażowe                                                                                |                                            |                               |
| > Najczęściej zadawane pytania                                                                       | ⑦ 7. Podpisywanie i wysyłanie formularza   | ×                             |
| > Kontakt PUE                                                                                        | ③ 8. Odbiôr UPO                            | ~                             |
|                                                                                                    | ③ 9. Dodanie przedstawiciela do podmiotu   | ~                             |
|                                                                                                    | ③ 10. Dodanie administratora do podmiotu   | ~                             |
|                                                                                                    | 11. Wniosek o dostęp do PIT                | ~                             |
|                                                                                                    | ③ 12. Odbieranie dokumentôw przychodzących | ~                             |
|                                                                                                    | ③ 13. Korzystanie z kalkulatora RRL        | ~                             |
|                                                                                                    | ③ 14. Dokonywanie płatności na PUE         | ~                             |
|                                                                                                    |                                            |                               |

Rys. 6 Instrukcje na stronie pomocy PIT

## **2.** Złożenie oświadczenia o nieposiadaniu danych o infrastrukturze i usługach telekomunikacyjnych

Przed importem danych sprawdź, rozwijając menu logowania, czy została wskazana właściwa organizacja, w razie potrzeby wybierz odpowiednią (Rys. 7). Przy wskazanej organizacji obok nazwy po prawej stronie pojawi się słowo **(aktywny)**. Możliwość złożenia oświadczenia o nieposiadaniu infrastruktury telekomunikacyjnej, publicznych sieci telekomunikacyjnych, budynków umożliwiających kolokację i nie świadczy usług telefonicznych, usług transmisji danych zapewniających szerokopasmowy dostęp do Internetu oraz usług rozprowadzania programów radiowych i telewizyjnych ma jedynie użytkownik, który we wniosku o dostęp do systemu PIT wskazał rolę: "wprowadzanie danych o infrastrukturze i usługach telekomunikacyjnych" i "państwowa jednostka organizacyjna".

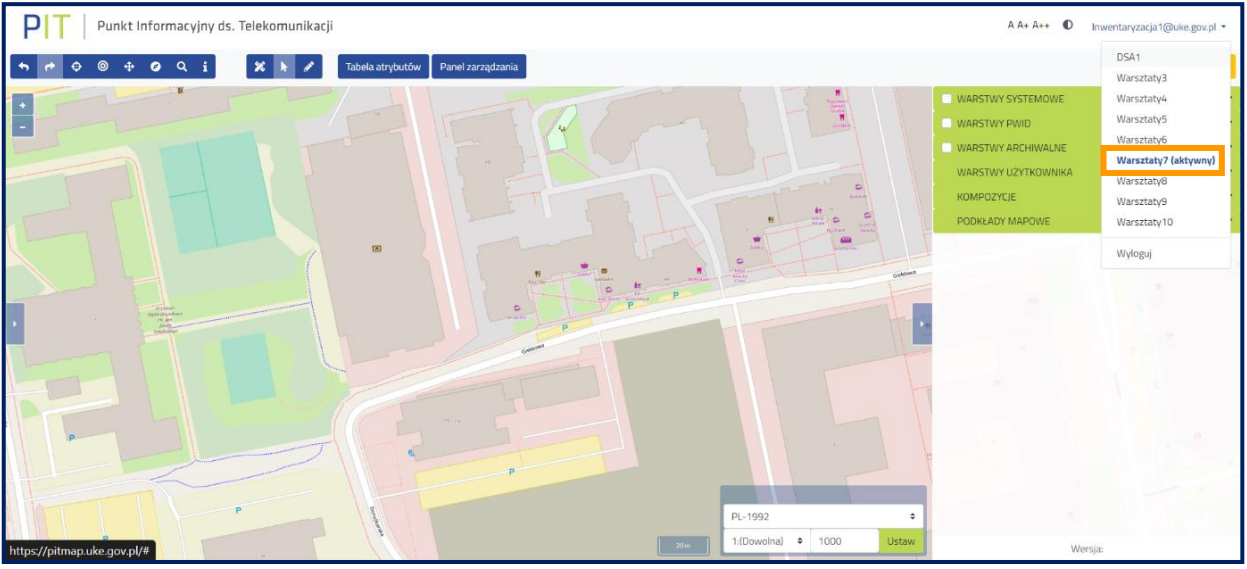

Rys. 7 Wybór kontekstu

Następnie wybierz przycisk **Panel zarządzania** służący do przejścia do narzędzia umożliwiającego zarządzanie danymi podlegającymi inwentaryzacji (Rys. 8).

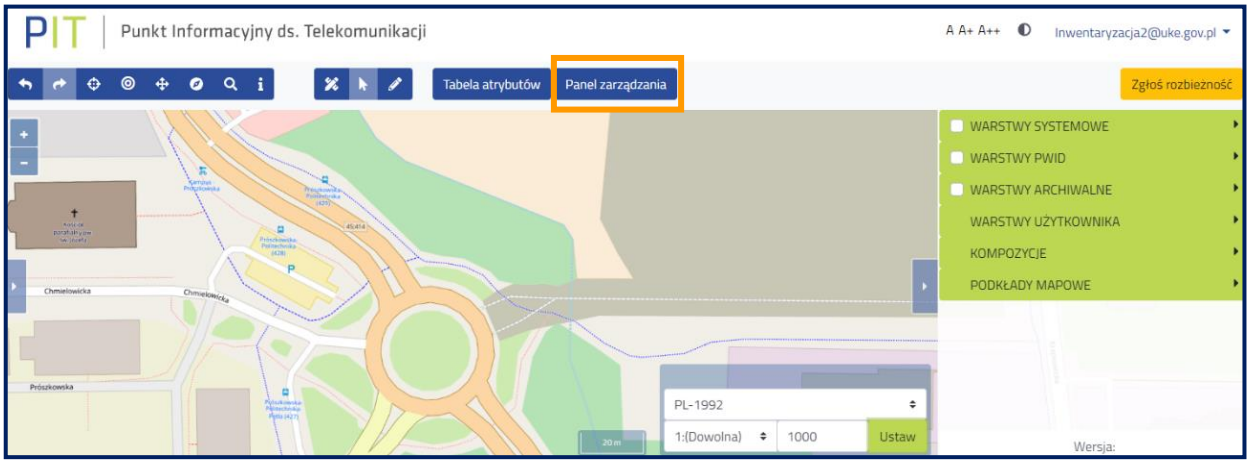

Rys. 8 Przejście do panelu zarządzania danymi

UKE

Jeżeli po przejściu do panelu zarządzania pojawi się widok jak na rysunku poniżej (Rys. 9) oznacza to, że użytkownik nie złożył *Wniosku o dostęp do PIT*. Należy złożyć wniosek o dostęp do PIT zgodnie z instrukcją, która jest dostępna na stronie pomocy PIT (patrz strona 4 i 5).

| PIT   Punkt Informacyjr                     | ıy ds. Telekomunikacji | Inwentaryzacja: 2024_I | A A+ | A++ | 0 | inwentaryzacja1@uke.gov.pl 💌<br>Warsztaty15 |
|---------------------------------------------|------------------------|------------------------|------|-----|---|---------------------------------------------|
| Strona główna                               |                        |                        |      |     |   |                                             |
| Wyszukaj  Widok mapy  Rejestry  Do pobrania | Szybki dostęp          |                        |      |     |   |                                             |

Rys. 9 Widok panelu zarządzania dla użytkownika bez uprawnień

W otwartym oknie **Panelu zarządzania** przejście do złożenia oświadczenia o nieposiadaniu danych o infrastrukturze i nieświadczeniu usług telekomunikacyjnych jest możliwe z poziomu **Szybkiego dostępu** lub za pomocą grupy funkcji **Zarządzanie zasobami** (rys. 10).

| PIT   Punkt Inform                                                   | nacyjny ds. Telekomunikacji                                                            | Inwentaryzacja: 1.01-31.03.2025 🗸 | A A+ A++ 🛈 | inwentaryzacja11@testuke.gov.pl ▼<br>Wprowadzanie danych o infrastrukturze i u |  |  |  |  |  |
|----------------------------------------------------------------------|----------------------------------------------------------------------------------------|-----------------------------------|------------|--------------------------------------------------------------------------------|--|--|--|--|--|
| Strona główna / Złóż oświadcze                                       | enia                                                                                   |                                   |            |                                                                                |  |  |  |  |  |
| Wyszukaj                                                             | Złóż oświadczenia                                                                      |                                   |            |                                                                                |  |  |  |  |  |
| Widok mapy                                                           | 😑 Oświadczenie o nieposiadaniu danych o infrastrukturze i usługach telekomunikacyjnych |                                   |            |                                                                                |  |  |  |  |  |
| Zarządzanie zasobami                                                 |                                                                                        |                                   |            |                                                                                |  |  |  |  |  |
| Wprowadź dane o<br>infrastrukturze i usługach<br>telekomunikacyjnych |                                                                                        |                                   |            |                                                                                |  |  |  |  |  |
| Geokodowanie                                                         |                                                                                        |                                   |            |                                                                                |  |  |  |  |  |
| Klucze dostępu<br>Złóż oświadczenia                                  |                                                                                        |                                   |            |                                                                                |  |  |  |  |  |
| 🗎 Rejestry                                                           |                                                                                        |                                   |            |                                                                                |  |  |  |  |  |

Rys. 10 Przejście do złożenia oświadczenia o nieposiadaniu danych o infrastrukturze i usługach telekomunikacyjnych

Złożenie oświadczenia o nieposiadaniu danych o infrastrukturze i nieświadczeniu usług telekomunikacyjnych (rys. 11) spowoduje, że funkcjonalności importu danych o infrastrukturze i usługach telekomunikacyjnych staną się nieaktywne.

### UKE

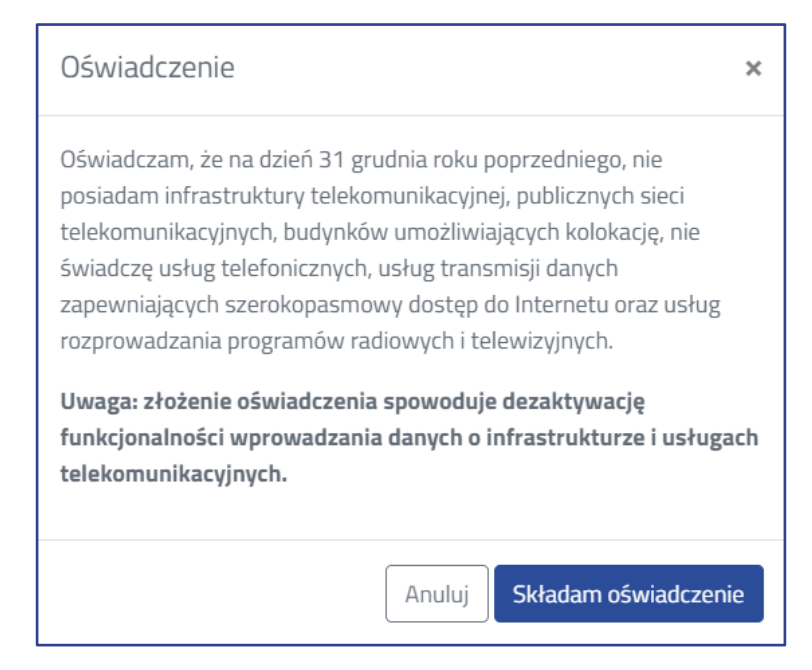

Rys. 11 Oświadczenie o nieposiadaniu danych o infrastrukturze i usługach telekomunikacyjnych

Po złożeniu oświadczenia o nieposiadaniu infrastruktury telekomunikacyjnej i nieświadczeniu usług w **Rejestrze oświadczeń** pojawi się stosowna informacja (rys. 12). Dodatkowo zostanie umożliwione pobranie raportu ze złożonego oświadczenia.

| Wyszukaj             | Rejestr oświadczeń |                        |                        |              |                |            |            |                                      |          |
|----------------------|--------------------|------------------------|------------------------|--------------|----------------|------------|------------|--------------------------------------|----------|
| Widok mapy           | Panel filtrów 🍽    |                        |                        |              |                |            |            |                                      |          |
| La Administracja     | Rok ≑              | Inwentaryzacja 🌲       | Użytkownik 🔶           | Instytucja 🌲 | <b>T</b> γp ≑  | Złożone 🔶  | Wycofane ≑ | Identyfikator                        | ÷        |
| Tarzadzanie          | 2023               | 2022_1                 | tester1@testuke.gov.pl | PBTEST1      | Infrastruktura | 14-06-2023 |            | f48f5a59-b134-4ecb-a453-c354cbaff2e1 | <b>±</b> |
| zasobami             | 2023               | 2022_I                 | tester1@testuke.gov.pl | PBTEST1      | Usługi         | 14-06-2023 |            | 07d13fe9-4cc9-4ea3-a08f-80c44898b8a9 | ±        |
| Rejestry             | 2023               | 2023_1                 | tester1@testuke.gov.pl | PBTEST1      | Infrastruktura | 14-06-2023 |            | 02c875f2-69c7-4d26-9aaa-98078f34fb42 | ±        |
| Dziennik zdarzeń     | 2023               | 2023_I                 | tester1@testuke.gov.pl | PBTEST1      | Usługi         | 14-06-2023 |            | 28392317-1f0a-441e-89e7-88186738248  | d 土      |
| Analiza rozbieżności | Flomontó           | iu na stronio 1 / / /  |                        |              |                |            |            | « « «                                | > >>     |
| Rejestr oświadczeń   | Elemento           | JW Ha Stronle: 1 - 477 | +                      |              |                |            |            |                                      |          |
| Rejestr zgłoszeń     |                    |                        |                        |              |                |            |            |                                      |          |
| Rejestr eksportów    |                    |                        |                        |              |                |            |            |                                      |          |
| Rejestr plików       |                    |                        |                        |              |                |            |            |                                      |          |
| 🛓 Do pobrania        |                    |                        |                        |              |                |            |            |                                      |          |

Rys. 12 Rejestr oświadczeń

Jeżeli użytkownik omyłkowo złoży oświadczenie o nieposiadaniu infrastruktury i nieświadczeniu usług, a zobowiązany jest do przekazania tych informacji to istnieje w systemie możliwość samodzielnego wycofania złożonego oświadczenia. W tym celu należy ponownie uruchomić funkcjonalność złożenia oświadczenia (rys. 10), wtedy pojawi się okno z opcją wycofania oświadczenia (rys. 13).

| Wycofanie oświadczenia                                                                                                    | × |
|----------------------------------------------------------------------------------------------------|---|
| Wycofuję oświadczenie, iż nie posiadam infrastruktury<br>telekomunikacyjnej, publicznych sieci telekomunikacyjnych,<br>budynków umożliwiających kolokację, nie świadczę usług<br>telefonicznych, usług transmisji danych zapewniających<br>szerokopasmowy dostęp do Internetu oraz usług rozprowadzania<br>programów radiowych i telewizyjnych. |   |
| Anuluj Wycofuję oświadczeni                                                                                                    | e |

Rys. 13 Okno wycofania oświadczenia

Po wycofaniu w rejestrze oświadczeń pojawi się data wycofania, a funkcjonalność wprowadzania danych o infrastrukturze i usługach telekomunikacyjnych stanie się aktywna.

Departament Strategii i Analiz T +48 22 534 9335 F +48 22 534 9322 sekretariat.dsa@uke.gov.pl

### uke.gov.pl